# Excel エクスポートプラグイン

## 操作マニュアル

Ver. 1.0 更新日:2024 年 12 月 1 日

| 更新日       | 更新内容 |
|-----------|------|
| 2024/12/1 | 新規作成 |
|           |      |
|           |      |
|           |      |
|           |      |
|           |      |
|           |      |
|           |      |
|           |      |
|           |      |
|           |      |
|           |      |
|           |      |
|           |      |

<u>目 次</u>

| 1   | プラグイン概要     | 2  |
|-----|-------------|----|
| 2   | 動作環境        | 3  |
| 3   | プラグインの追加    | 4  |
| 3.1 | プラグインの追加    | 4  |
| 4   | プラグインの設定    | 5  |
| 4.1 | プラグインの設定    | 5  |
| 5   | プラグインの利用方法  | 10 |
| 5.1 | Excel 出力の方法 |    |
| 6   | 機能仕様•制限事項等  | 13 |

1 プラグイン概要

Excel エクスポートプラグインは、一覧画面に表示されている内容を Excel 形式(.xlsx)でエクスポートするためのプラグインです。

アプリにプラグインを追加すると、一覧画面に「Excel 出力」ボタンが表示されます。

このボタンをクリックすることで、表示されているレコードの内容が Excel 形式のファイルとしてダウンロードされます。

出力される内容は、現在の一覧画面に設定されている項目、絞り込み条件、並び順が反映された内容になります。

| 顧客一覧   | ✓ % ×    | <b>III</b> Excel | 出力    |    | 出力ボタ   | シが表示される    | ます。      | 1 - 20 (              | 十 | •••• | r 000 |
|--------|----------|------------------|-------|----|--------|------------|----------|-----------------------|---|------|-------|
| レコード番号 | 会社名      | 部署名              |       | 役職 | 担当者名   | 郵便番号(数字のみ) | 住所       |                       |   |      |       |
| 20     | 金都運総研    | 情報システム部          |       |    | 下山 達士  | 1010024    |          |                       | 1 | 8    |       |
| 19     | 林田商会     | ソリューション営         | 美グループ |    | 森惇     | 3300041    | 埼玉県浦和市×× | (XX                   | 1 | 8    |       |
| 18     | 板橋電子株式会社 | 経理部              |       |    | 末永 妃里  | 2500001    | 神奈川県小田原市 | ħ××××                 | 1 | 8    |       |
| 17     | 新山物産     | 営業本部第一営業;        | 3     |    | 金子 真帆  | 5300001    | 大阪府大阪市北区 | ≥梅田×…                 | 1 | 8    |       |
| 16     | 岩下税理士事務所 | 情報システム部          |       |    | 佐々木 樹里 | 6540001    | 兵庫県神戸市須開 | 謇 <mark>区</mark> ×××× | 1 | 8    |       |
| 15     | 岡崎商会     | ソリューション営業        | グループ  |    | 清田 誠一  | 1660001    | 東京都杉並区×× | (XX                   | 1 | 8    |       |
| 14     | 草刈組      | 総務部              |       |    | 原田 ちえみ | 6000001    | 京都府京都市×× | (XX                   | 1 | 8    |       |
|        |          |                  |       |    |        |            |          |                       |   |      |       |

| ידר | イル <u>ホーム</u> 措                        | 挿入 ページレイアウト 数式 ラ                                                                                                    | データ 校閲 表示 自動化 | 開発 へル                        | 1 一覧画   | 面に表示され     | ている内容が、 🚈      | 18 共有 |
|-----|----------------------------------------|----------------------------------------------------------------------------------------------------|---------------|------------------------------|---------|------------|----------------|-------|
| 則   |                                        | $ \begin{array}{c c} MS P J \tilde{>} y / y & \downarrow 11 \\ \hline B I & \downarrow & \land A^{\vee} \\ \hline \hline & & & \land A^{\vee} \\ \hline \hline & & & & \land A^{\vee} \\ \hline & & & & \land A^{\vee} \\ \hline & & & & & \land A^{\vee} \\ \hline & & & & & \land A^{\vee} \\ \hline & & & & & \land A^{\vee} \\ \hline & & & & & \land A^{\vee} \\ \hline & & & & & \land A^{\vee} \\ \hline & & & & & \land A^{\vee} \\ \hline & & & & & \land A^{\vee} \\ \hline & & & & & \land A^{\vee} \\ \hline & & & & & \land A^{\vee} \\ \hline & & & & & \land A^{\vee} \\ \hline & & & & & & \land A^{\vee} \\ \hline & & & & & & \land A^{\vee} \\ \hline & & & & & & \land A^{\vee} \\ \hline & & & & & & \land A^{\vee} \\ \hline & & & & & & \land A^{\vee} \\ \hline & & & & & & \land A^{\vee} \\ \hline & & & & & & \land A^{\vee} \\ \hline & & & & & & & \land A^{\vee} \\ \hline & & & & & & & \land A^{\vee} \\ \hline & & & & & & & & \land A^{\vee} \\ \hline & & & & & & & & & & & & \land A^{\vee} \\ \hline & & & & & & & & & & & & & & & & & &$ |               | 条件付き書式<br>テーブルとして<br>セルのスタイル | Excel 7 | ファイルでダウンロ  | ロードされます。<br>はし |       |
| A1  | ······································ | (× ✓ fx ~) レコード番号                                                                                                    |               | (94)                         |         |            |                |       |
|     | А                                      | В                                                                                                    | c /           | D                            | Е       | F F        | G              | н     |
| 1   | レコード番号                                 | 会社名                                                                                                    | 部署名           | 役職                           | 担当者名    | 郵便番号(数字のみ) | 住所             |       |
| 2   | 20                                     | 金都運総研                                                                                                    | 情報システム部       |                              | 下山 達士   | 1010024    |                |       |
| 3   | 19                                     | 林田商会                                                                                                    | ソリューション営業グループ |                              | 森惇      | 3300041    | 埼玉県浦和市××××     |       |
| 4   | 18                                     | 板橋電子株式会社                                                                                                    | 経理部           |                              | 末永 妃里   | 2500001    | 神奈川県小田原市××××   |       |
| 5   | 17                                     | 新山物産                                                                                                    | 営業本部第一営業部     |                              | 金子 真帆   | 5300001    | 大阪府大阪市北区梅田×××  | ×     |
| 6   | 16                                     | 岩下税理士事務所                                                                                                    | 情報システム部       |                              | 佐々木 樹里  | 6540001    | 兵庫県神戸市須磨区××××  |       |
| 7   | 15                                     | 岡崎商会                                                                                                    | ソリューション営業グループ |                              | 清田 誠一   | 1 660001   | 東京都杉並区××××     |       |
| 8   | 14                                     | 草刈組                                                                                                    | 総務部           |                              | 原田 ちえみ  | 6000001    | 京都府京都市××××     |       |
| 9   | 13                                     | 鈴木土地建物                                                                                                    | 第二営業部         |                              | 米沢 沙知絵  | 2500001    | 神奈川県小田原市××××   |       |
| 10  | 12                                     | 株式会社井上技研                                                                                                    | 情報システム部       |                              | 吉沢 獅童   | 41 30001   | 静岡県熱海市××××     |       |
| 11  | 11                                     | 仲間建材工業                                                                                                    | 営業部           |                              | 尾崎 隆博   | 3200001    | 栃木県宇都宮市××××    |       |
| 12  | 10                                     | 千葉コールセンター                                                                                                    | 総務部           |                              | 松野 有海   | 3200001    | 栃木県宇都宮市××××    |       |
| 13  | 9                                      | 塚本ソフトウェア                                                                                                    | 開発本部          |                              | 岩沢 友也   | 1 660001   | 東京都杉並区××××     |       |
| 14  | 8                                      | ミヤタシステムズ                                                                                                    | ソリューション営業グループ |                              | 前原 勇    | 6540001    | 兵庫県神戸市須磨区××××  |       |
| 15  | 7                                      | 中丸建設(株)                                                                                                    | 総務部           |                              | 水谷 まなみ  | 9500001    | 新潟県新潟市××××     |       |
| 16  | 6                                      | 有限会社亀山                                                                                                    | 経理部           |                              | 上野 裕次郎  | 5300001    | 大阪府大阪市北区梅田×××  | ×     |
| 17  | 5                                      | 寺島総合法律事務所                                                                                                    | 営業部           |                              | 星野 長利   | 3700001    | 群馬県前橋市××××     |       |
| 18  | 4                                      | 池田学院大学                                                                                                    | 情報システム部       |                              | 小寺 樹里   | 2500001    | 神奈川県小田原市××××   |       |
| 19  | 3                                      | 株式会社中川工業                                                                                                    | 営業部           |                              | 戸塚 璃子   | 41 30001   | 静岡県熱海市××××     |       |
| 20  | 2                                      | 田端食品                                                                                                    | 総務部           |                              | 川越 憲一   | 3300041    | 埼玉県浦和市××××     |       |
| 21  | 1                                      | 戸田ネットソリューションズ                                                                                                    | 開発本部          |                              | 川崎 丈史   | 3200001    | 栃木県宇都宮市××××    |       |
| 22  |                                        |                                                                                                    |               |                              |         |            |                |       |
| 00  |                                        |                                                                                                    |               |                              |         |            |                |       |

## 2 動作環境

プラグインは原則として、kintoneの動作環境に準じています。 kintoneの動作環境については、以下のページをご確認ください。

【動作環境 | サイボウズのクラウド基盤サイト】

https://www.cybozu.com/jp/service/requirements.html

## 3 プラグインの追加

#### 3.1 プラグインの追加

kintone へのプラグインの追加手順については、以下の Cybozu 社の kintone ヘルプに記載されている「ファイルを読み込んでプラグインを追加する」「アプリにプラグインを追加する」の手順をご確認ください。 これらの手順に従って、プラグインの追加作業を行ってください。

【ファイルを読み込んでプラグインを追加する】

 $\underline{https://jp.cybozu.help/k/ja/id/0408.html#add_plugin_plugin_10}$ 

【アプリにプラグインを追加する】

https://jp.cybozu.help/k/ja/id/040566.html#app\_settings\_plugin\_10

### 4 プラグインの設定

#### 4.1 プラグインの設定

プラグインの設定は以下の手順で行います。

アプリの設定画面の「一覧」の設定で、出力対象のフィールド、初期の絞り込み、ソート条件を設定した、表形式の一覧を作成します。

| フォーム    | —覧 | グラフ     | 設定               |             |         |    |      |      |
|---------|----|---------|------------------|-------------|---------|----|------|------|
|         |    |         |                  |             |         |    |      | +    |
|         |    |         |                  |             |         |    |      |      |
| 作成済みの一覧 |    |         |                  |             |         |    |      |      |
| 顧客一覽    | _  |         |                  |             | 1       | 編集 | 🗗 複製 | 🛛 削除 |
| 願客ランクA  |    | 一覧の作成方  | が<br>法は、kintoneの | 通常の作成手順     | を同様です。  |    | 🖵 複製 | 😣 削除 |
| (すべて)   |    | 詳細な手順は  | 、cybozu 社の ki    | ntone ヘルプ「- | 覧を設定する」 | をご | 口 複製 | 🕙 削除 |
|         |    | 確認ください。 |                  |             |         |    |      |      |
|         |    | 【一覧を設定す | する】              |             |         |    |      |      |
|         |    | 一覧を設定す  | る   kintone へり   | <u>レプ</u>   |         |    |      |      |

【補足】

・各一覧の名前は、重複しないように設定する必要があります。

・Excel 出力可能な一覧は、レコード一覧の表示形式が「表形式」の一覧のみとなります。

「カレンダー形式」や「カスタマイズ形式」の一覧では Excel 出力はできません。

・アプリ作成時に自動生成される「(すべて)」の一覧では Excel 出力はできません。

すべての項目を Excel 形式で出力する必要がある場合は、「(すべて)」の一覧とは別に、全項目を表示する表形式の一覧を追加で作成し、そちらをご利用ください。

#### ② プラグインの設定画面を開きます。

| フォーム     | <br>グラフ 設定              |                                         | 407-5481 6 6 4 4 4 | 1004 - 703 - 711 - 701 - 701 - 7 |
|----------|-------------------------|-----------------------------------------|--------------------|----------------------------------------------------------------------------------------------------|
| ◆ 一般設定   | ❥ カスタマイズ/サービス連携         |                                         | 🏠 その他の設定           |                                                                                                    |
| アイコンと説明  | プラグイン                   |                                         | カテゴリー              |                                                                                                    |
| デザインテーマ  | JavaScript / CSSでカスタマイズ |                                         | 言語ごとの名称            |                                                                                                    |
| プロセス管理   | APIトークン                 | クリックします                                 | ードのタイトル            |                                                                                                    |
| ▲ 通知     | Webhook                 | ,,,,,,,,,,,,,,,,,,,,,,,,,,,,,,,,,,,,,,, | な設定                |                                                                                                    |
| アプリの条件通知 | ♀ アクセス権                 |                                         | アクション              |                                                                                                    |

| · · · · · · · · · · · · · · · · · · · | 長機能について知る<br>長機能で、さらに広がるキントーンでできること<br>長機能とは プラグイン・関連サービスを探す |    |                                       |
|---------------------------------------|--------------------------------------------------------------|----|---------------------------------------|
| ╋追加する                                 |                                                              |    |                                       |
| 状態 🕜                                  | プラグイン名                                                       | 設定 | 説明                                    |
| <b>有効</b><br>無効にする                    | ルックアップフィールド絞り込みプラ<br>グイン<br>                                 | ¢  | 他のフィールドの値を条件に指定可能なルックアップフィールドを設定します。  |
| <b>有効</b><br>無効にする                    | 自動住所表示プラグイン                                                  | Φ  | 入力された郵便番号より、住所を自動表示します。               |
| <b>有効</b><br>無効にする                    | Excelエクスポートプラグイン                                             | ¢  | 一覧画面に表示されているレコードの内容を、Excelファイルで出力します。 |
| <b>有効</b><br>無効にする                    | ドリルダウンドロップダウンプラグイ<br>ン<br>                                   | 5  | フリックします。                              |

③ プラグインの設定画面で、プラグイン設定を行います。設定が必要な項目や設定内容の詳細については、下記の画 面イメージおよび「項目説明」の表をご確認ください。設定が完了したら、保存を行ってください。 

| フスポートプラグイン | ご契約状況                                       |                                                                                                    |
|------------|---------------------------------------------|----------------------------------------------------------------------------------------------------|
|            | (1) ライセンフの比較                                |                                                                                                    |
| >:1        | () STESKOR                                  | 「米金小」(2022-20元))第1                                                                                        |
|            | プラグイン設定の:                                   | エクスポート、インポート                                                                                              |
|            | (2) エクスポート イ                                | ンポート (3)                                                                                                  |
|            | Excel出力設定                                   |                                                                                                    |
|            | ・Excel出力を行う一                                | 見と、出力内容を設定します。                                                                                            |
|            | ・表形式の一覧画面で                                  | このみ出力できます。                                                                                                |
|            | ・出力対象となるフィ                                  | ィールドは、一覧に表示されているフィールドとなります。                                                                               |
|            | <ul> <li>一覧画面上で現在<br/>ただし、カテゴリーを</li> </ul> | 創用されている絞り込み条件、ソートの条件にて出力されます。<br>を有効にしている場合で、一覧画面左の力テゴリーで絞り込みしている場合は、絞り込み条件が反映されません。                      |
|            | ・「 (すべて) 」の-                                | 一覚では出力できません。                                                                                              |
|            | 基本設定                                        |                                                                                                    |
| (4         | ) 出力ボタンのラベル名*                               | Excel出力                                                                                                   |
| (5         | 出力対象の一覧*                                    | 以下の一智で出力するマ                                                                                               |
|            |                                             |                                                                                                    |
|            |                                             | ✓願容─覓                                                                                                    |
|            |                                             | ■ 顧客ランクA · · · · · · · · · · · · · · · · · · ·                                                            |
|            |                                             | 事前に「アプリの設定 > 一覧」の設定で、一覧名が重複しないよう設定してください。                                                                 |
|            |                                             | <u></u>                                                                                                   |
| (6         | ヘッダ行の背景色*                                   |                                                                                                    |
|            | 書式設定                                        |                                                                                                    |
| (7         | ) 日付の書式*                                    | YYYY/MM/DD (街:2024/01/01) ▼                                                                               |
| (8         | ファイルから読み込む                                  | 出力しない~                                                                                                    |
| (0         | 用の形式で出力する                                   |                                                                                                    |
|            | ンアイルから読み込むこし<br>?(kintoneヘルプ)               | ● 「出力しない」の場合                                                                                              |
|            |                                             | ・閲覧用のフォーマット形式で出力されます。                                                                                     |
|            |                                             | ※「ロカルない」形式でロカリビンナイルを「ファイルから読め込む」操作で読め込むと、以下のフィールドが空日となる可能性がこさいます。<br>ファイルの読み込みにはご注意ください。                  |
|            |                                             | ・組織、グループ、ユーザーフィールドが、「名称」で出力されます。                                                                          |
|            |                                             | <ul> <li>チェックホックス、複数違訳フィールトが、1列に選択されている項目が改行区切りで出力されます。</li> <li>・リッチェディターフィールドが、タグを除いて出力されます。</li> </ul> |
|            |                                             |                                                                                                    |
|            |                                             | ●  出力する」の場合                                                                                               |
|            |                                             | <ul> <li>・ 「ファイルから読み205」 C 更新用のフォーマットやよくに広力されます。</li> <li>・ 相傷、 グループ、ユーザーフィールドが、「コード」で出力されます。</li> </ul>  |
|            |                                             | ・チェックボックス、複数選択フィールドが、選択項目数分の列に分かれ、選択されている場合に1が出力されます。                                                     |
|            |                                             | ・リッチェディターフィールドが、タグを含めて出力されます。                                                                             |
|            | +                                           |                                                                                                    |
|            | (0)                                         |                                                                                                    |
|            | (9)                                         |                                                                                                    |

保存してアプリの設定に戻ります。

【項目説明】

| No  | 項目           | 設定項目        | 内容                                                   |
|-----|--------------|-------------|------------------------------------------------------|
|     |              | 必須 / -      |                                                      |
| (1) | ライセンスの状態     | _           |                                                      |
|     |              |             | (例:ご契約中 / トライアル / 無効)                                |
| (2) | エクスポート       | _           | クリックすると、現在のプラグイン設定内容をテキストファイルとして                     |
|     |              |             | ダウンロードします。                                           |
|     |              |             | 設定のバックアップが必要な場合にご利用ください。                             |
| (3) | インポート        | -           | クリックすると、ファイル指定ダイアログが表示されます。                          |
|     |              |             | (2)エクスポートでダウンロードしたファイルを指定すると、その内容で                   |
|     |              |             | プラグイン設定が上書きされます。                                     |
| (4) | 出力ボタンのラベル名   | 必須          | 出力ボタンに表示される文言を設定します。                                 |
| (5) | 出力対象の一覧      | 必須          | 出力対象の一覧は、「全ての一覧で出力する」または「以下の一覧で                      |
|     |              |             | 出力する」のいずれかを設定します。                                    |
|     |              |             | 【全ての一覧で出力する】                                         |
|     |              |             | すべての表形式の一覧に Excel 出力ボタンを表示する場合に設定し                   |
|     |              |             | ます。                                                  |
|     |              |             | 【以下の一覧で出力する】                                         |
|     |              |             | Excel 出力ボタンを表示する一覧を制限したい場合に設定します。                    |
|     |              |             | 一覧名左のチェックボックスを ON にした一覧にのみ Excel 出力ボタ                |
|     |              |             | ンが表示されます。                                            |
| (6) | ヘッダの背景色      | 必須          | 出力する Excel のヘッダの項目名の背景色を設定します。                       |
| (7) | 日付の書式        | 必須          | 「日付」「日時」フィールドを出力する際の書式は、「YYYY/MM/DD」                 |
|     |              |             | 「YYYY/M/D」「YYYY-MM-DD」「YYYY-M-D」のいずれかから設定で           |
|     |              |             | きます。                                                 |
|     |              |             | ※補足                                                  |
|     |              |             | 数値、計算フィールドの書式は、アブリ「フォーム」で設定された以下                     |
|     |              |             | の項目に基ついて出力されます:                                      |
|     |              |             |                                                      |
|     |              |             | ・「小数点以下の表示桁数」                                        |
| (0) |              | N/ <b>T</b> |                                                      |
| (8) | ノアイルから読み込む用の | 必須          | 出力した Excel ノアイルを kintone 標準機能の ノアイルから読み込             |
|     | 形式で出力する      |             | む」で一括更新しない場合は、「山力しない」を設定しまり。                         |
|     |              |             |                                                      |
|     |              |             |                                                      |
|     |              |             | ・祖報、クルーク、エータークイールドは「石材」で山力されます。                      |
|     |              |             | * フェリンホリンス、後数送近ショールには、送近で40万項日か・1 がに<br>改行区切りで出力されます |
|     |              |             | ・リッチェディターフィールドは、タグを除いて出力されます                         |
|     |              |             |                                                      |
|     |              |             | ※当形式で出力されたファイル(ユーザーフィールドの値に名称がセ                      |
|     |              |             | ットされている等)を「ファイルから読み込む」で一括更新すると、該                     |

| No   | 項目    | 設定項目<br>必須 / - | 内容                                                                                               |
|------|-------|----------------|--------------------------------------------------------------------------------------------------|
|      |       |                | 当フィールドの値が空白になるなど、予期せぬ更新が行われる可能<br>性がありますのでご注意ください。<br>【出力する】<br>・組織、グループ、ユーザーフィールドは「コード」で出力されます。 |
|      |       |                | ・チェックボックス、複数選択フィールドは、選択項目ごとに列が分かれ、選択されている場合は1が出力されます。<br>・リッチエディターフィールドは、タグを含めて出力されます。           |
| (9)  | キャンセル | -              | 設定内容を保存せずにキャンセルし、アプリの設定画面に戻ります。                                                                  |
| (10) | 保存    | -              | 設定した内容を保存し、アプリの設定画面に戻ります。                                                                        |

## ④ アプリの設定画面に戻った後、「アプリを更新」ボタンをクリックして、設定内容をアプリに反映させます。

| 反映前の変更があります 変更                                                                                                    | <b>反映前の変更があります</b> 変更した設定をアプリに反映するには、[アプリを更新]ボタンをクリックします(ヘルプ)。 |                           |                  |                |          |  |  |  |  |  |  |
|----------------------------------------------------------------------------------------------------|----------------------------------------------------------------|---------------------------|------------------|----------------|----------|--|--|--|--|--|--|
| Excelプラグイン     変更を中止     アプリ管理者用メモはありません(作成する)     の     アプリ管理者用メモはありません(作成する)     の     日本     日本 |                                                                |                           |                  |                |          |  |  |  |  |  |  |
| フォーム                                                                                                    | 一覧                                                             | グラフ                       | 設定               | ſ              |          |  |  |  |  |  |  |
|                                                                                                    | 作,<br>文字列 (1行) (1                                              | 成者* 作成日時*<br>自動入力) (自動入力) | 更新日時 *<br>(自動入力) | 更新者 *<br>(自動入力 | クリックします。 |  |  |  |  |  |  |

5 プラグインの利用方法

#### 5.1 Excel 出力の方法

Excel 出力の方法は以下の手順で行います。

① アプリを開き、出力したい一覧画面を開きます。

| 顧客一覧   | ✓ ៚ ✓    | Excel出力     |    |        |            |               |   |   | + • •       |
|--------|----------|-------------|----|--------|------------|---------------|---|---|-------------|
|        |          |             |    |        |            |               |   |   | 1-20 (20件中) |
| レコード番号 | 会社名      | 部署名         | 役職 | 担当者名   | 郵便番号(数字のみ) | 住所            |   |   |             |
| 20     | 金都運総研    | 情報システム部     |    | 下山 達士  | 1010024    |               | 1 | 8 |             |
| 19     | 林田商会     | ソリューション営業グ… |    | 森惇     | 3300041    | 埼玉県浦和市××××    | 1 | 8 |             |
| 18     | 板橋電子株式会社 | 経理部         |    | 末永 妃里  | 2500001    | 神奈川県小田原市××××  | 1 | 8 |             |
| 17     | 新山物産     | 営業本部第一営業部   |    | 金子 真帆  | 5300001    | 大阪府大阪市北区梅田×…  | 1 | 8 |             |
| 16     | 岩下税理士事務所 | 情報システム部     |    | 佐々木 樹里 | 6540001    | 兵庫県神戸市須磨区×××× | / | 8 |             |
| 15     | 岡崎商会     | ソリューション営業グ… |    | 清田 誠一  | 1660001    | 東京都杉並区××××    | / | 8 |             |
| 14     | 草刈組      | 総務部         |    | 原田 ちえみ | 6000001    | 京都府京都市××××    | 1 | 8 |             |

② 出力対象のレコードの絞り込みやソートを行いたい場合は、kintone 標準機能の絞り込み、ソートの操作と同様の手順にて行います。

| 顧客一覧   | ~ % ~ 🍸  | <b>III</b> Excel出力 |                    |                                                                                                    |         |               |      |     | + -           | ¥~ ••• |  |  |  |
|--------|----------|--------------------|--------------------|----------------------------------------------------------------------------------------------------|---------|---------------|------|-----|---------------|--------|--|--|--|
|        |          |                    |                    |                                                                                                    |         |               |      |     | 1 - 20 (20件中) |        |  |  |  |
| レコード番号 | 会社名      | 部署名                | 絞り込                | みや                                                                                                    | ツートを行い  | たい場合は, ki     | inte | one | の標準機能の絞       |        |  |  |  |
| 20     | 金都運総研    | 情報システム部            | り込み                | り込み、ソートを行います。                                                                                                    |         |               |      |     |               |        |  |  |  |
| 19     | 林田商会     | ソリューション営業グ…        | 【一覧に表示するレコードを絞り込む】 |                                                                                                    |         |               |      |     |               |        |  |  |  |
| 18     | 板橋電子株式会社 | 経理部                | 一覧に                | - Sure Arrow Control Control |         |               |      |     |               |        |  |  |  |
| 17     | 新山物産     | 営業本部第一営業部          |                    |                                                                                                    |         |               |      |     |               |        |  |  |  |
| 16     | 岩下税理士事務所 | 情報システム部            | 佐々ス                | 木 樹里                                                                                                    | 6540001 | 兵庫県神戸市須磨区×××× | /    | 8   |               |        |  |  |  |
| 15     | 岡崎商会     | ソリューション営業グ…        | 清田                 | 戚—                                                                                                    | 1660001 | 東京都杉並区××××    | 1    | 8   |               |        |  |  |  |
| 14     | 草刈組      | 総務部                | 原田                 | ちえみ                                                                                                    | 6000001 | 京都府京都市××××    | 1    | 8   |               |        |  |  |  |

#### ③ Excel 出力ボタンをクリックします。

|  | 顧客一覧   | ✓ <sup>6</sup> % <sup>6</sup> ✓ | <b>II</b> Excel出力 |    |        |                   |               |     |  |        | + •    |  |
|--|--------|---------------------------------|-------------------|----|--------|-------------------|---------------|-----|--|--------|--------|--|
|  |        |                                 |                   |    |        |                   |               |     |  | 1 - 20 | (20件中) |  |
|  | レコード番号 | 会社名                             | 部署名               | 役職 | 担当者名   | クリックします。          |               |     |  |        |        |  |
|  | 20     | 金都運総研                           | 情報システム部           |    | 下山 達日  | (ボタンの名前は、プラグイン設定に |               |     |  |        |        |  |
|  | 19     | 林田商会                            | ソリューション営業グ…       |    | 森惇     | て設定された            |               |     |  |        |        |  |
|  | 18     | 板橋電子株式会社                        | 経理部               |    | 未永 妃国  |                   |               |     |  |        |        |  |
|  | 17     | 新山物産                            | 営業本部第一営業部         |    | 金子 真帆  | 5300001           | 大阪府大阪市北区梅田×…  | / • |  |        |        |  |
|  | 16     | 岩下税理士事務所                        | 情報システム部           |    | 佐々木 樹里 | 6540001           | 兵庫県神戸市須磨区×××× | / • |  |        |        |  |
|  | 15     | 岡崎商会                            | ソリューション営業グ…       |    | 清田 誠一  | 1660001           | 東京都杉並区××××    | / • |  |        |        |  |
|  | 14     | 草刈組                             | 総務部               |    | 原田 ちえみ | 6000001           | 京都府京都市××××    | / • |  |        |        |  |

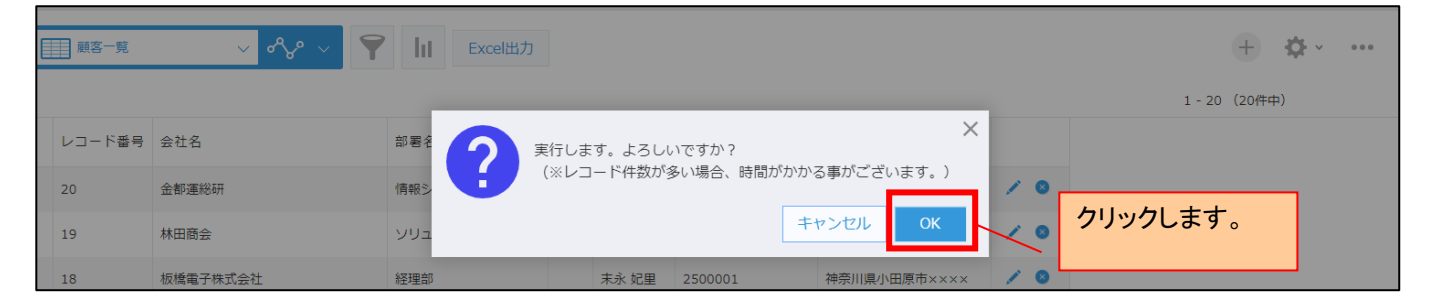

④ Excel ファイルがダウンロードされます。

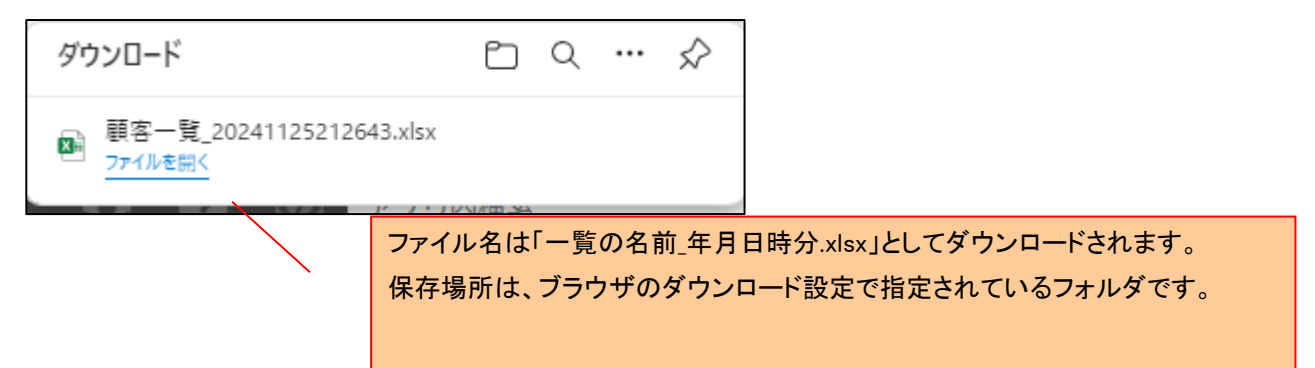

| 155010 - 1550 - 1550 - 1500 - 1500 - 1500 - 1500 - 1500 - 1500 - 1500 - 1500 - 1500 - 1500 - 1500 - 1500 - 1500 - 1500 - 1500 - 1500 - 1500 - 1500 - 1500 - 1500 - 1500 - 1500 - 1500 - 1500 - 1500 - | 書式のコピー/風      | B I<br>占り付け        | ⊻ ~   <del>II</del> ~   <u>◇</u> ~ <u>A</u> | • •   = • = | ≡≡                 | ± ∎ t                                        | いを結合して中央揃え 、 | <u>™</u> × % 9 5 | 20.00 来1+113、                   | さ テーズ<br>マーズ ち<br>マーズ ち |
|----------------------------------------------------------------------------------------------------|---------------|--------------------|---------------------------------------------|-------------|--------------------|----------------------------------------------|--------------|------------------|---------------------------------|-------------------------|
| 力历                                                                                                    | yプボード         | L <sup>2</sup>     | フォント                                        | لرا<br>ا    |                    | 配置                                           | ليا<br>ا     | 数値               | Гы                              | ス                       |
| A1                                                                                                    |               | / fx ~ [ ]         | <br>ド番号                                     |             |                    |                                              |              |                  |                                 |                         |
|                                                                                                    |               |                    | 1                                           | ~ I         | n l                | F                                            | F            |                  |                                 |                         |
|                                                                                                    | :岩 会社:        | 名                  | 部署名                                         | J           | 役職 扫到              | 山老名                                          | 郵便番号(数字のみ)   | 住所               |                                 |                         |
| 2                                                                                                    | 201金都i        | 運総研                | 情報システム音                                     | ß           | <u>1×400</u><br>下1 | <u>」。」</u><br>」達十                            | 1010024      |                  |                                 |                         |
| 3                                                                                                    | 19 林田         | 商会                 | ノリューション営                                    | 業グループ       | 森                  | <u>」、ユニ</u><br>惇                             | 3300041      | 埼玉県浦和市×:         | ×××                             |                         |
| 4                                                                                                    | 18 板橋         | 電子株式会社             | 経理部                                         |             | 末,                 | i、 妃里                                        | 2500001      | 神奈川県小田原で         | $h \times \times \times \times$ |                         |
| 5                                                                                                    | 17 新山         | 物産                 | 営業本部第一'                                     | 営業部         | 金-                 | 子 真帆                                         | 5300001      | 大阪府大阪市北日         | ∑梅田××××                         | <                       |
| 6                                                                                                    | 16 岩下和        | 税理士事務所             | 情報システム音                                     | ß           | 佐                  | ▽木 樹里                                        | 6540001      | 兵庫県神戸市須属         | <b>暦</b> 区×××××                 |                         |
| 7                                                                                                    | 15 岡崎         | 商会                 | ソリューション営                                    | 業グループ       | 清6                 | 日 誠一                                         | 1 660001     | 東京都杉並区×X         | ×××                             |                         |
| 8                                                                                                    | 14 草刈         | 組                  | 総務部                                         |             | 原E                 | <u>日ちえみ</u>                                  | 6000001      | 京都府京都市×ン         | ×××                             |                         |
| 9                                                                                                    | <u>13 鈴木:</u> | 土地建物               | 第二営業部                                       |             | 米注                 | <u>尺 沙知絵</u>                                 | 2500001      | 神奈川県小田原で         | <u> </u>                        |                         |
| 10                                                                                                    | 12 株式:        | <u>会社井上技研</u>      | 情報システム音                                     | ß           | <u>吉</u>           | 尺 獅童                                         | 41 30001     | 静岡県熱海市×ン         | ×××                             |                         |
| 11                                                                                                    | 11 仲間         | 建材工業               | 営業部                                         |             | 尾山                 | 倚 隆博                                         | 3200001      | 栃木県宇都宮市          | ××××                            |                         |
| 12                                                                                                    | 10千葉:         | コールセンター            | 総務部                                         |             |                    | 野 有海                                         | 3200001      | 栃木県宇都宮市:         | ××××                            |                         |
| 13                                                                                                    | 9 塚本)         | <u>ノフトウェア</u>      | 開発本部                                        |             | 岩                  | <u>尺友也</u>                                   | 1660001      | <u>東京都杉並区×:</u>  | ×××                             | _                       |
| 14                                                                                                    | 8 279         | システムズ              | ソリューション営                                    | \$業グルーブ     | 前                  | <u> 東勇</u>                                   | 6540001      | 兵庫県神戸市須知         | <u>₩Z××××</u>                   | _                       |
| 15                                                                                                    | <u></u>       | 建設(株)              | 総務部                                         |             | 水                  | <u>谷 まなみ</u>                                 | 9500001      | 新潟県新潟市×ン         | <u>×××</u>                      |                         |
| 16                                                                                                    | 6 有限:         | 会社亀山               | 経理部                                         |             | <u></u>            | <u>铲裕次郎</u>                                  | 5300001      | 大阪府大阪市北          | <u>×梅田××××</u>                  | <u> </u>                |
| 17                                                                                                    | 5  寺島         | <u>総合法律事務所</u>     |                                             | _ /         | 星                  | <u> 静長利</u>                                  | 3700001      | 群馬県前橋市×X         | <u> </u>                        | _                       |
| 8                                                                                                    | 4 池田5         | <u>字院大字</u>        |                                             | ß           |                    | <u>守 樹里</u>                                  | 2500001      | 神余川県小田原]         | <u> </u>                        | _                       |
| 19                                                                                                    | 3 株式:         | <u>会社中川工業</u>      |                                             |             |                    | <u> 家                                   </u> | 41 30001     | 静岡県熱海市×>         | <u> </u>                        | _                       |
| 20                                                                                                    |               |                    | 一 総務部                                       |             |                    | <u>逃 徳一</u><br>は 士中                          | 3300041      | 埼玉県浦和市×)         | <u> </u>                        | -                       |
| 21                                                                                                    | <u>1 尸出</u> 2 | <u>ネットンリューショ</u> 〕 | ノス 開発本部                                     |             |                    | 町 丈史                                         | 3200001      | 栃木県宇都呂市)         | × × × ×                         | _                       |
| 22                                                                                                    |               |                    |                                             |             |                    |                                              |              |                  |                                 |                         |
| 23                                                                                                    |               |                    |                                             |             |                    |                                              |              |                  |                                 |                         |

・一覧画面に表示されているフィールドおよびレコードの内容が出力されます。

・列幅は出力内容に応じて自動調整されますが、値の内容によっては手動で調整 が必要な場合があります。

必要に応じて、Excel ファイルを開いた後に列幅を調整してください。

#### 6 機能仕様·制限事項等

- 「表形式」の一覧のみに対応しています。
   「カレンダー形式」や「カスタマイズ形式」の一覧は出力に対応していません。
- ・アプリ作成時に自動生成される「(すべて)」の一覧は出力に対応していません。
   全ての項目を出力したい場合は、「(すべて)」の一覧とは別に、全てのフィールドを表示対象とした表形式の一覧を作成してください。
- ・アプリに設定する各一覧の名前は、重複しない名前で設定する必要があります。 名前が重複している一覧が設定されている場合、Excel 出力機能が動作しません。
- ・「カテゴリー」機能が有効なアプリの場合、一覧画面上でカテゴリーによる絞り込みを行っていても、カテゴリーの絞り込 み条件は反映されず、全てのカテゴリーのレコードが Excel に出力されます。
- ・「添付ファイル」フィールドを出力した際には、ファイル名のみが出力されます。 画像ファイルなどを添付している場合でも、画像自体は出力されません。

・「リッチエディター」フィールドを出力した際には、書式や改行は反映されません。

- ・列幅は出力内容に応じて自動調整されますが、値の内容によっては手動で調整が必要な場合があります。 必要に応じて、Excel ファイルを開いた後に列幅を調整してください。
- ・Excel 出力を同時に実行できるユーザーは、全アプリ合計で最大 10 ユーザーまでとなります。
   最大ユーザー数を超えて実行された場合、他のユーザーが出力完了するまで待機する必要があり、エラーメッセージが表示される場合があります。

・kintone の「言語ごとの名称」機能には対応していません。

・利用している社内ネットワークでアクセス制限を行っている場合、以下の通信先ドメインを許可する必要があります ・pvcjp.net

second.pvcjp.net